# 神戸大学 入学手続マニュアル(一般選抜)

一般選抜の入学手続は、「オンライン入学手続システム」及び「必要書類の郵送」により行います。
 次の(1)と(2)の手続きを入学手続期限内に行ってください。
 期限内に入学手続を完了しなかった場合は、入学を辞退したものとして取扱い、これ以降の
 入学手続は認めません。

 <u>入学手続期限合に行ってください。</u>
 <u>前期日程</u>
 <u>令和6年3月15日(金)15時\*</u>
 <u>後期日程</u>
 <u>令和6年3月27日(水)15時\*</u>

 <u>米入学料等の支払いは、各手続期限の前日までに完了</u>するようお願いいたします。

(1) オンライン入学手続システム(期限内完了)

入学手続に必要な情報の登録や入学料等の支払手続(下表①~④)は、オンライン入学手続 システムで行います。出願手続時に利用したメールアドレス宛に、システムへのログイン URL など手続きに関するメールを送信しますので、受信設定(p.2)にご注意ください。

(2) 必要書類の郵送(期限内必着)

大学入学共通テスト受験票等(下表⑤~⑦)については、合格発表時に送付する所定の封筒 により、入学手続期限に間に合うよう「書留速達」で郵送してください。

 [提出先]〒657-8501 神戸市灘区鶴甲 | -2 - 1 神戸大学 学務部学務課
 ※書類の配達状況確認は、日本郵便株式会社の「郵便追跡サービス」をご利用ください。 (URL) <u>https://www.post.japanpost.jp/index.html</u>
 ※上記手続期限を過ぎて到着した場合は、いかなる理由があっても受理できません。

◎入学手続に必要なもの

|    | 項目                  | 手続方法  | 備考                           |
|----|---------------------|-------|------------------------------|
| () | 入学料,システム利用料,        | オンライン | 支払方法は, Pay-easy またはクレジット     |
|    | 校友会費・同窓会費           |       | カード(VISA・Mastercard)が利用可能です。 |
|    |                     |       | (*1)(*2)                     |
| 2  | 学生証用顔写真             | オンライン | システムに写真データ(カラー又は白黒)          |
|    |                     |       | をアップロードした後, 画面上で切り抜き         |
|    |                     |       | 保存します。                       |
| 3  | 外国語第Ⅱ選択             | オンライン | ドイツ語、フランス語、中国語、ロシア語          |
|    | ※言語については <u>コチラ</u> |       | の中から、「外国語第Ⅱ」で履修を希望する         |
|    |                     |       | 言語を第2希望まで選択してください。           |
| 4  | 書類送付先住所             | オンライン | 入学手続完了後に送付する入学許可書等           |
|    |                     |       | の書類送付先(3月中に確実に受け取れる          |
|    |                     |       | 住所)を登録してください。                |

| 5          | 令和6年度         | 郵送 | 再発行を受けた場合は, 再発行された受験 |
|------------|---------------|----|----------------------|
|            | 大学入学共通テスト受験票  |    | 票のみ有効です。             |
| 6          | 令和6年度神戸大学受験票  | 郵送 |                      |
| $\bigcirc$ | システムから出力した書類  | 郵送 | 所定のページを印刷し、必要事項を記入の  |
|            | (二次元バーコードを含む) |    | 上,提出してください。          |
|            |               |    | *プリンター等の印刷環境が必要です。   |

- \*1:入学料は282,000 円です。納付した入学料は返還できません。入学料のほかに,支払方法に応じた システム利用料が必要となります。なお,同窓会費等(校友会費・学部等同窓会費)についても 入学料との同時納付をお願いします。(各金額については下表を参照)
- \*2:入学料免除(日本学生支援機構の修学支援新制度の予約採用者も含みます)又は徴収猶予を申請 する場合は、その旨を申請用のホームページ(コチラ)で登録し、完了後に表示される「申請者 情報登録確認書」を印刷して、⑤~⑦とともに提出してください。
  - 注:<u>免除等を申請する場合,入学料等は納付しないでください。</u>なお,システムでは同窓会費等のみの納付 はできませんので,入会手続きについては神戸大学校友会からの案内やホームページをご参照ください。

●入学料・同窓会費等一覧

|         | ~张支       | 日应人弗尔    |                                                     |  |
|---------|-----------|----------|-----------------------------------------------------|--|
|         | 入子科       | 问念会真守    | 内訳                                                  |  |
| 文学部     |           | 50,000 円 | 校友会終身会費 10,000 円<br>文窓会(文学部同窓会)終身会費 40,000 円        |  |
| 国際人間科学部 |           | 50,000円  | 校友会終身会費 10,000 円<br>紫陽会(国際人間科学部同窓会)終身会費 40,000 円    |  |
| 法学部     |           |          |                                                     |  |
| 経済学部    | 282,000 円 | 36,000 円 | 校友会終身会費 10,000 円<br>法雪会(注・級落・級営学部同窓会) λ 合全 26 000 円 |  |
| 経営学部    |           |          | 液相云 (/4 栏/月 栏台于即问志云) 八云亚 20,000 []                  |  |
| 理学部     |           | 50,000 円 | 校友会終身会費 10,000 円<br>くさの会(理学部同窓会)終身会費 40,000 円       |  |
| 医学部医学科  |           | 40,000 円 | 校友会終身会費 10,000 円<br>神緑会(医学部医学科同窓会)入会金 30,000 円      |  |
| 医学部保健学科 |           | 30,000 円 | 校友会終身会費 10,000 円<br>就進会(医学部保健学科同窓会)終身会費 20,000 円    |  |
| 工学部     |           | 50,000円  | 校友会終身会費 10,000 円<br>工学振興会(工学部同窓会)終身会費 40,000 円      |  |
| 農学部     |           | 50,000円  | 校友会終身会費 10,000 円<br>六篠会(農学部同窓会)終身会費 40,000 円        |  |
| 海洋政策科学部 |           | 50,000 円 | 校友会終身会費 10,000 円<br>海神会(海洋政策科学部同窓会)終身会費 40,000 円    |  |

●システム利用料(注:支払方法により異なります)

| Pay-easy | クレジットカード<br>(VISA・Mastercard) |  |
|----------|-------------------------------|--|
| 1,500円   | 7,000 円                       |  |

(入学手続に関する緊急連絡先)※平日9時~17時神戸大学学務部学務課 078-803-7513,7522,7524

# (1)オンライン入学手続システムによる手続き(期限内完了)

# システムによる手続きの流れ

※入学手続きの流れ(入学手続・支払方法別)は「合格者向け Web サイト」上段に掲載しています。

#### StepO:ログイン

◎出願手続時に利用したメールアドレス宛に、システムへのログイン URL を記載したメールを送信します。ログイン方法に関するマニュアル(合格通知書とともに郵送)に従いシステムにログインし、手続きの流れを確認してください。

注:メール受信設定でドメイン設定を行っている場合は,メールが届かないことがありますので、 @nyugaku.srv.kobe-u.ac.jp を受信可能なドメインとして設定してください。

#### Step I:入学手続情報登録(p.5)

◎次の3つの項目を登録していただきます。

## ① 書類送付先住所

入学許可証や健康診断関係の書類等を送付しますので、「3月中に確実に受け取れる 住所」を登録してください。

## ② 学生証用顔写真

システムに写真データ(カラー又は白黒)をアップロードし、指定のサイズに画面上で 切り抜き保存してください。

③ 外国語第Ⅱ選択(※外国語第Ⅱについてはコチラ)

「ドイツ語,フランス語,中国語,ロシア語」の中から「外国語第Ⅱ」で履修を希望 する言語を第2希望まで選択してください。

なお、クラス定員の関係で第 | 希望の言語を履修できない場合があります。第 | 希望を 強く希望する場合は、必ず「第 | 希望言語履修希望フラグ」にチェックし、希望理由を 記載してください。

※データ登録後は、希望する言語の変更はできません。

#### Step 2:郵送提出書類印刷画面(p.8)

◎「StepⅠ」の情報登録完了後に印刷画面(二次元バーコード付)が表示されます。印刷し、 漢字氏名を確認(修正がある場合は赤字で記入)した上で、受験票などの手続書類とともに 郵送で提出(期限内必着)してください。

#### Step3:入学料等手続選択(p.9)

◎入学料等を支払う場合は、「WEB決済」を選択し、「Step4」に進んでください。
 ◎入学料免除(日本学生支援機構の修学支援新制度の予約採用者も含みます)または徴収猶予を申請される場合は、「免除申請」または「徴収猶予申請」を選択し、「Step5」に進んでください。
 なお、この場合、本システムでは同窓会費等のみの納付はできませんので、校友会のホームページから手続きをお願いします。

※入学料免除・徴収猶予の申請について:<u>https://www.kobe-u.ac.jp/campuslife/finaid/tuition/index.html</u> ※神戸大学校友会について:https://www.ku-alumni.kobe-u.ac.jp/apply\_f\_gakubu.html

Step4:入学料等支払手続き(p.10)

◎支払方法は「Pay-easy」または「クレジットカード(VISA・Mastercard)」が利用可能です。 (注)支払方法によりシステム利用料が異なるのでご注意願います。

◎同窓会費等についても入学料との同時納付をお願いします。

※システム障害等によるトラブルを避け、また郵送書類と入金状況の照合(入学手続完了確認) が確実に行えるよう、入学料等の支払いは各手続期限の前日までに完了するようお願いします。

Step 5:オンライン手続き完了

◎引き続き「授業料振替口座登録」をお願いします(全新入生必須)。

注:オンライン手続きだけでは入学手続きは完了しません。

必ず手続期限内に「郵送手続書類の提出(必着)」を行ってください。

※手続完了後、システム上では申請者印刷画面(Step 2)の再印刷のみ操作可能です。

○個人情報の取り扱いについて

・本学が保有する個人情報は、「独立行政法人等の保有する個人情報の保護に関する法律」等の法令を遵守するとともに、
 「神戸大学の保有する個人情報の管理に関する指針」等に基づき厳密に取り扱います。

・本システムに登録した個人情報(受験番号・氏名・メールアドレスを含む)は、入学手続業務(入学許可書等の書類送付・
 学生証作成・外国語第Ⅱ履修科目決定・入学料等の納入確認等)及び校友会・各学部等同窓会の入会手続のために利用します。

○授業料振替口座の登録に関する問い合わせ先

神戸大学財務部経理調達課 出納グループ(収入担当)

電話:078-803-5136~5139

E-mail: fn-syunyu@office.kobe-u.ac.jp

## Step I:入学手続情報登録

●「書類送付先住所」「学生証用写真」「外国語第Ⅱの履修希望言語」を登録してください。

## ■書類送付先住所

入学許可証や健康診断関係の書類等を送付しますので、3月中に確実に受け取れる住所を登録 してください。

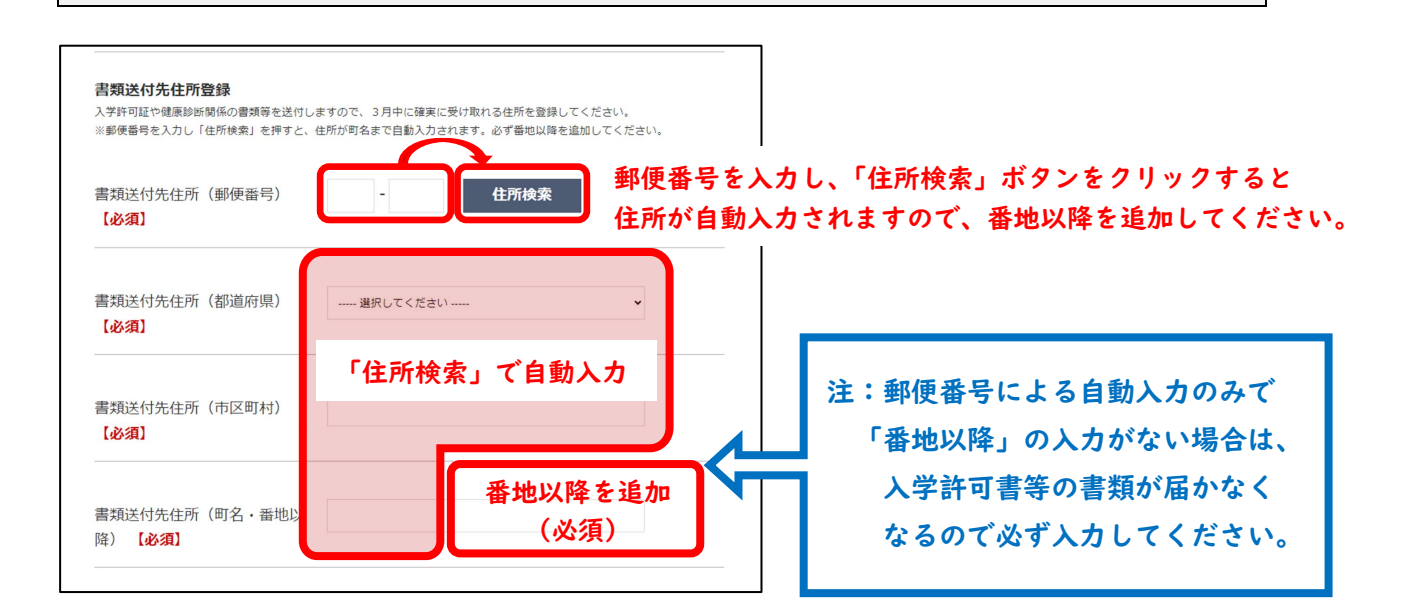

#### ■学生証用顔写真

システムに写真データ(カラー又は白黒)をアップロードし、指定のサイズに画面上で切り取り 保存してください。

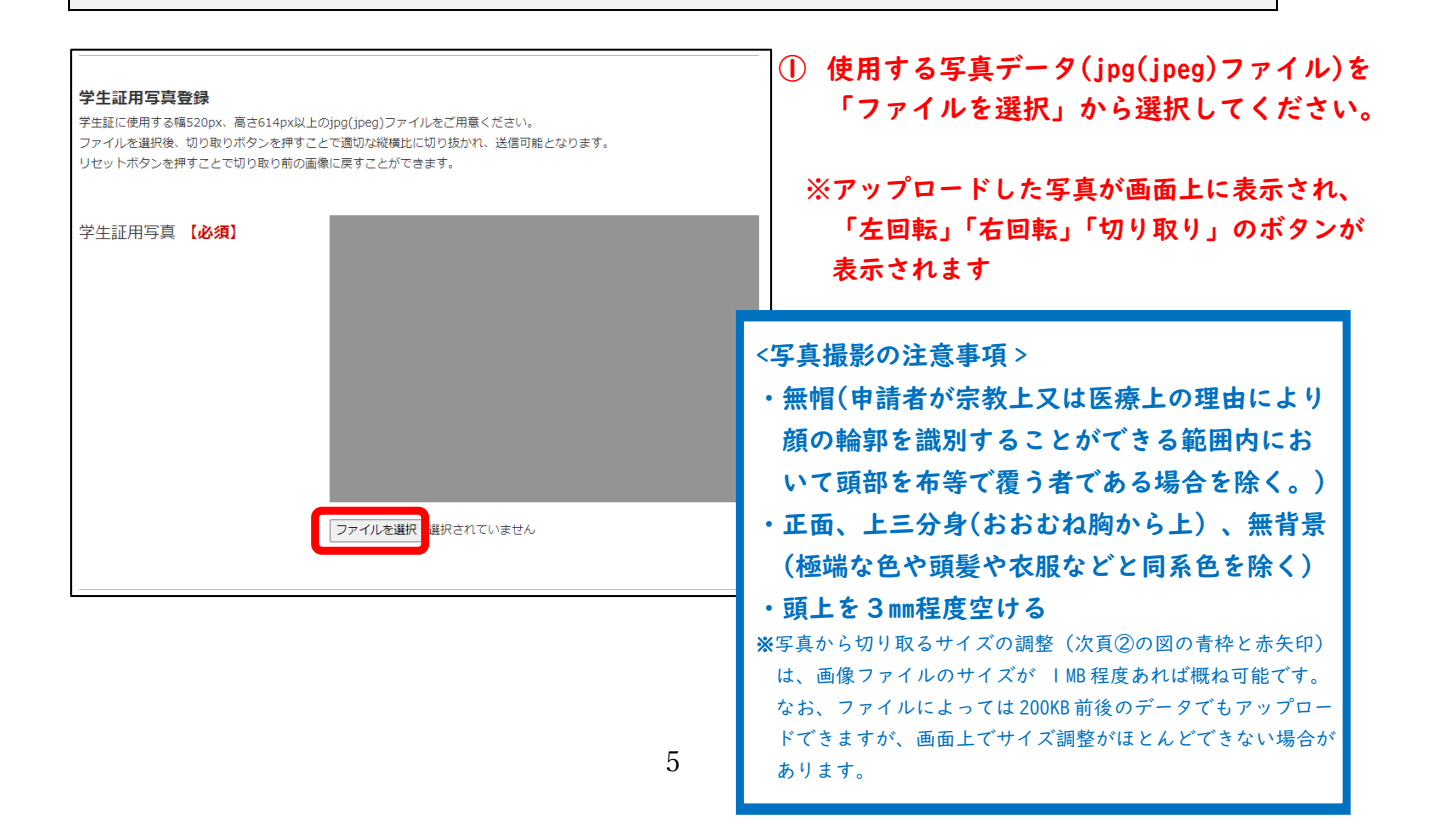

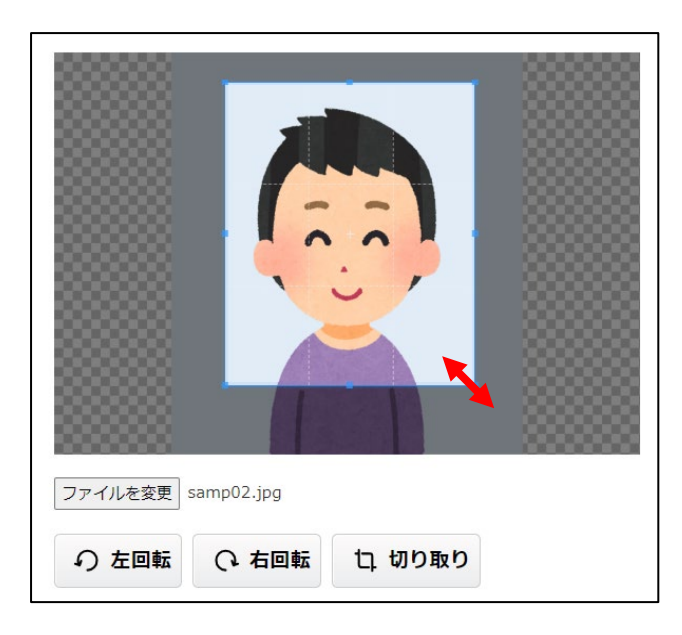

② 画面上にアップロードした写真を切り取ります。 青枠内に上半身が収まるよう枠を調整したのち 「切り取り」で写真を確定させてください。

注:画像データのサイズが小さいと、 画面上で切り取るサイズの調整 (青枠と赤矢印)ができない場合が あります。

■外国語第Ⅱ選択 「ドイツ語,フランス語,中国語,ロシア語」の中から 「外国語第Ⅱ」で履修を希望する言語を第2希望まで選択してください。 ※外国語第Ⅱの選択について(https://www.office.kobe-u.ac.jp/stdnt-new-student/wp-content/uploads/2024fl.pdf) なお、クラス定員の関係で第 | 希望の言語を履修できない場合があります。第 | 希望を強く希望 する場合は、必ず「第 | 希望言語履修希望フラグ」にチェックし、希望理由を記載してください。

※データを登録した後は、希望する言語の変更はできません。

| てください。<br>※データ送信後は、選択した外国語第Ⅱの刻 | で更はできません。              |                                                                                        |
|--------------------------------|------------------------|----------------------------------------------------------------------------------------|
| 外国語第Ⅱ第1希望 【必須】<br>             | 選択してください<br>選択してください   | 注:第   希望の言語の履修を強く希望す<br>場合は、フラグをチェックすると自<br>記述欄が表示されますので、希望理<br>を入力してください、(今角 512 文字)2 |
| 第1希望言語希望フラグ                    | 第1希望の言語の履修を強く          | 「希望します。                                                                                |
|                                | <br>第1希望言語希望フラグ        | ♥ 第1希望の言語の履修を強く希望します。                                                                  |
|                                | 第1希望言語希望理由 <b>【必</b> 復 |                                                                                        |

●「書類送付先住所」「学生証用写真」「外国語第Ⅱの履修希望言語」について、全【必須】項目の入力・登録が完了しましたら、画面下部の「確認画面へ」をクリックしてください。

Г

| 第1希望言語希 | 望フラグ 「第1希望の言語の履修を強く希望します。 |
|---------|---------------------------|
|         | 確認画面へ                     |
|         |                           |
|         |                           |

■確認画面(入学手続情報登録)
「入学手続情報登録」画面で入力・登録した内容が表示されます。登録内容を確認し、データを
確定する場合は「登録」を、修正する場合は「戻る」をクリックしてください。
※確定後、登録したデータは変更できません。

| 漢字氏名                 | 神大 ひろみ                                                                        |                        |
|----------------------|-------------------------------------------------------------------------------|------------------------|
| 書類送付先住所(郵便番号)        | 105-0011                                                                      |                        |
| 書類送付先住所(都道府県)        | 東京都                                                                           |                        |
| 書類送付先住所(市区町村)        | 港区                                                                            |                        |
| 書類送付先住所(町名・番地以<br>降) | 1 芝公園 4 - 2 - 8                                                               |                        |
| 学主证用写真               |                                                                               |                        |
| 外国語第Ⅱ篇1希望            | フランス語                                                                         | 【登録】                   |
|                      | 20000 (2010)                                                                  | データを登録し、郵送提出書業         |
| 外国語典 11 牌2 希望        | 177 248                                                                       | 印刷画面に進みます。             |
| 第1希望言語希望フラグ          | 第1希望の言語の層修を強く希望します。                                                           | 【戻る】                   |
| 第1希望言語希望理由           | 入力デスト入力デスト入力デスト入力デスト入力デスト入<br>カデスト入力デスト入力デスト入力デスト入力テスト入力                      | 入学手続情報登録画面で            |
|                      | テストλカテストλカテストλカテストλカテストλカテストλカテ<br>ストλカテストλカテストλカテストλカテスト<br>トλカテストλカテストλカテスト | 内容を修正してください。           |
| 「登録」をクリックする          | 確認実面です。<br>と変更はできませんので、必ず内容を確認してください                                          | ·<br>  注:登録すると、データは確定し |
| Ę                    | 5 型禄                                                                          | 変更できません。               |
|                      |                                                                               |                        |

# Step 2:郵送提出書類印刷画面

◎「Step |」の登録完了後に印刷画面(二次元バーコード付)が表示されます。印刷し、漢字氏名 を確認した上で、受験票などの書類とともに郵送で提出(期限内必着)してください。

| 郵送提出書類印刷画                                                                                                    | 面                                                                                                    |
|----------------------------------------------------------------------------------------------------|----------------------------------------------------------------------------------------------------|
| <ul> <li>(神戸大学入学手続)</li> <li>受験番号:70000</li> <li>学部:医学部</li> <li>学科:医学科</li> <li>氏名:神大ひろみ</li> <li>「入学手続情報登録」が完了しました。</li> <li>このページを印刷し、所定の封筒(合格通知書送付時に同封)により次の郵送</li> </ul>                                                                                                    | 大学に書類到着後、二次元バーコードデータを<br>読み取り、入金情報等と照合します。                                                                                      |
| (郵送手続書類)       (1) 大学入学共通テスト受験票       (2) 神戸大学受験票       (2) 神戸大学受験票       (3) 本ページを印刷したもの(※注)       (4) [入学科免除等申請者のみ]申請者情報登録確認書       (ださい。         (4) [入学科免除等申請者のみ]申請者情報登録確認書       (ださい。         **注:学生証の氏名表記について         学生証の氏名は、本ページ上部に表示されている表記により作成されます。         氏名に誤りがある場合や、戸籍等と異なる漢字表記となっている場合は、         本ページ上部に表示されている表記により作成されます。         氏名に誤りがある場合や、戸籍等と異なる漢字表記となっている場合は、         本ページ上部に表示されている氏名を赤字ボールペンで訂正したうえで、         下の枠内に訂正内容を赤字ボールペンで記入してください。         (例) 高橋 深江 (訂正前) 高 (訂正後) 高         (例) 住吉 御影 (訂正前) 吉 (訂正後) 吉         氏名表記の訂正         訂正前       訂正後 | 5.名確認後は速やかに書留速達で提出して<br>(期限内必着) 左上部分に記載されている氏名の表記を確認<br>し、訂正がある場合は氏名を修正した上で、<br>左枠内に訂正内容を記入してください。<br>(ともに赤字ボールペンを使用)           |
| ※訂正なしの場合は空欄のまま提出してください。 注:本ページは、入学料等の支払手続き完了後(入学料免除等申請者は手続選択後面」から再表示(再印刷)が可能です。 印刷する 入学料手続選択へ                                                                                                    | <ul> <li>シ に表示される「オンライン手続完了確認画</li> <li>印刷後は「入学料等手続選択」に進んでください。</li> <li>※本印刷画面は、システムでの手続終了後に<br/>再表示(再印刷)することができます。</li> </ul> |

#### Step 3:入学料等手続選択

◎入学料等を支払う場合は、「WEB決済」を選択し、「Step4」に進んでください。

◎入学料免除(日本学生支援機構の修学支援新制度の予約採用者も含みます)または徴収猶予を申請される場合は、「免除申請」または「徴収猶予申請」を選択し、「Step5」に進んでください。なお、この場合、本システムでは同窓会費等のみの納付はできませんので、校友会のホームページから手続きをお願いします。

※入学料免除・徴収猶予の申請について(<u>https://www.kobe-u.ac.jp/campuslife/finaid/tuition/index.html</u>)
※神戸大学校友会について(https://www.ku-alumni.kobe-u.ac.jp/apply\_f\_gakubu.html)

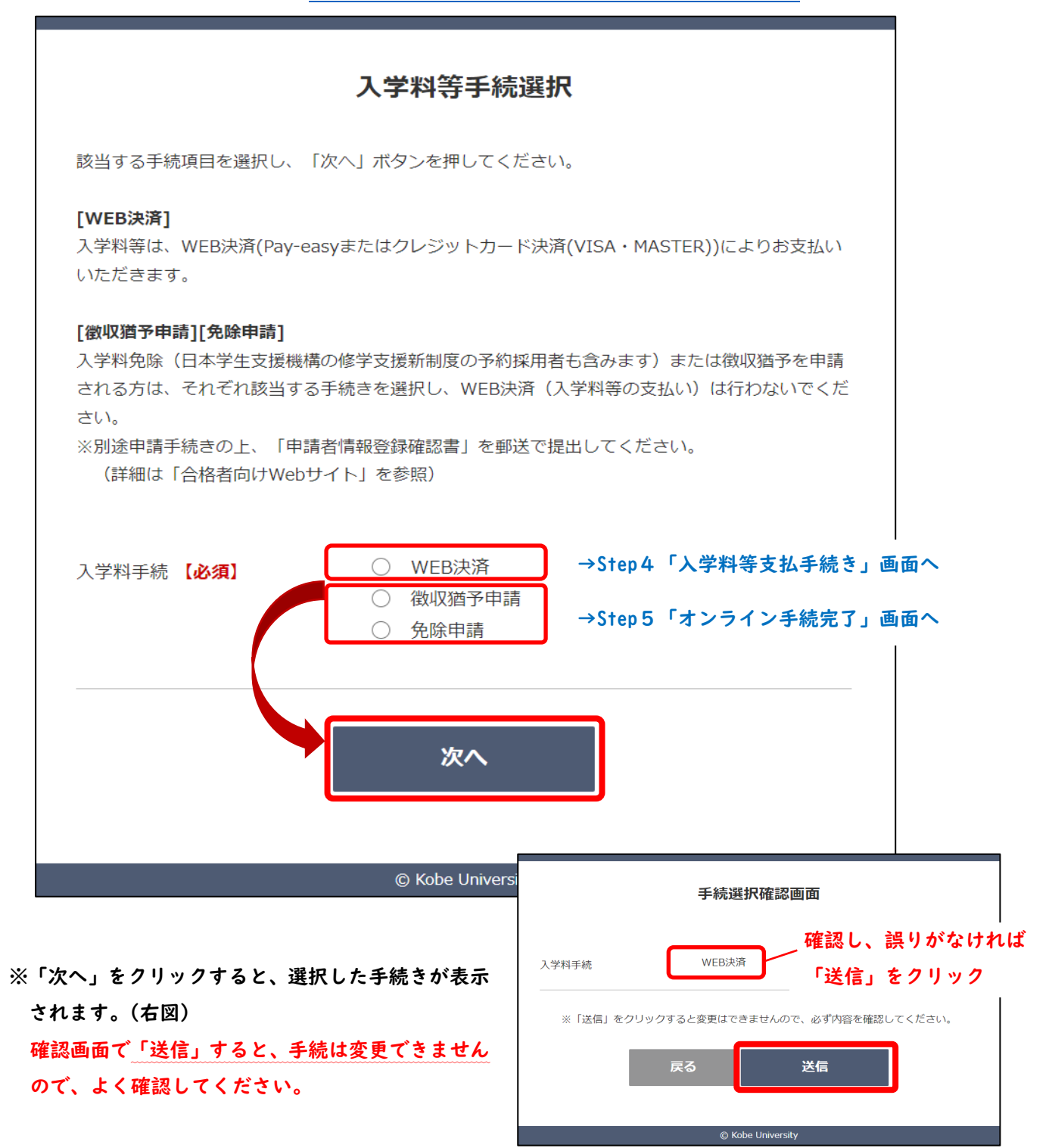

## Step 4:入学料等支払手続き

◎支払方法は「Pay-easy」または「クレジットカード(VISA・Mastercard)」が利用可能です。 (注)支払方法によりシステム利用料が異なるのでご注意願います。

◎同窓会費等についても入学料との同時納付をお願いします。

(ご都合等により別途手続きを行われる場合は、チェックを外し、支払手続を進めてください) ※システム障害等によるトラブルを避け、また郵送書類と入金状況の照合(入学手続完了確認) が確実に行えるよう、入学料等の支払いは各手続期限の前日までに完了するようお願いします。

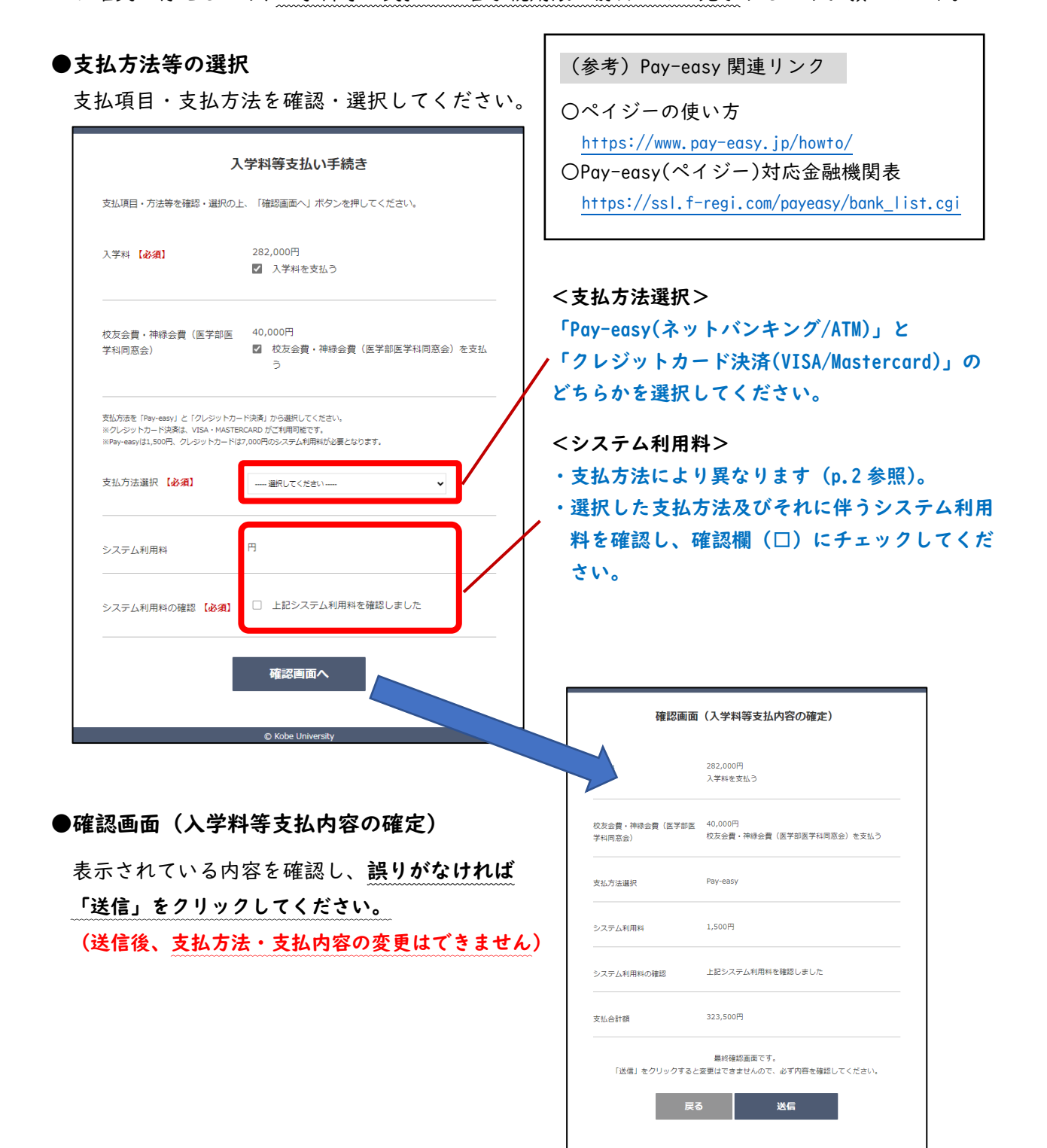

## ●支払情報確定画面

支払情報を受け付けた旨が表示されるので、「決済画面へ」をクリックし、支払手続きを進めて ください。(内容は変更できません)

※下の画面以降は、収納代行業者である「エフレジ」の画面に遷移し、入学料等の支払手続き を進めていただきます。

注:「エフレジ」画面での手続中にログアウトした場合、再度ログインすると本画面

(補足)支払手続後の「オンライン手続完了画面」への遷移について

【Pay-easy の場合】※ネットバンキング・ATM 払い共通

⇒支払完了後にメールが届きます。URLをクリックしてログインし、「オンライン手続き完了画面」が 表示されていることを確認してください。

【クレジットカード決済の場合】

⇒画面上で支払手続完了後、自動的に「オンライン手続き完了画面」に遷移します。

| 支払項目                     |          |  |
|--------------------------|----------|--|
| 入学料                      | 282,000円 |  |
| 校友会費・神緑会費(医学部医<br>学科同窓会) | 40,000円  |  |
| 支払方法・システム利用料             |          |  |
| 支払方法                     | Pay-easy |  |
| システム利用料                  | 1,500円   |  |
| 支払合計額                    |          |  |
| 支払合計額                    | 323,500円 |  |

トので、 さい。 ●【Pay-easy】を選択した場合

●決済情報を入力し【確認画面】を押します。内容を確認後、【支払情報発行】を押してください。

|                                          | 神戸大学(入学金受付)                                                                                                    |                                          |                                                                                            |                                                                                             |
|------------------------------------------|----------------------------------------------------------------------------------------------------|------------------------------------------|--------------------------------------------------------------------------------------------|---------------------------------------------------------------------------------------------|
| 決済情報入力                                   | 1                                                                                                    |                                          | 神戸大学(入学金)                                                                                  | 受付)                                                                                         |
| 決済情報をご入;                                 | カのうえ【確認画面】を押してください。                                                                                                    | 入力内容確認                                   |                                                                                            |                                                                                             |
| 利用内容                                     |                                                                                                    | 内容をご確認のう                                 | え【支払情報発行】を押してください。                                                                         |                                                                                             |
| 店舗名                                      | 神戸大学(入学金受付)                                                                                                    | 利用内容                                     | 利用内容                                                                                       |                                                                                             |
| 伝票番号                                     | 999999999999999                                                                                                    | 庄辅务                                      | 油巨大学 (入学全受付)                                                                               |                                                                                             |
| 商品名                                      | 神戸大学 入学金                                                                                                    | 仁志来日                                     | 00000000000000000000000000000000000000                                                     |                                                                                             |
| 支払期限                                     | 2024年03月15日                                                                                                    | 山泉町ち                                     |                                                                                            |                                                                                             |
| 金額                                       | 333,500円                                                                                                    | 間品名                                      | 神戶大子 入子壶                                                                                   |                                                                                             |
| 決済情報                                     |                                                                                                    | 支払期限                                     | 2024年03月15日                                                                                |                                                                                             |
|                                          |                                                                                                    | 金額                                       | 333,500円                                                                                   |                                                                                             |
| 支払万法                                     | 「「「「「」」」、「「」」、「」」、「「」」、「「」」、「」、「」、「」、「」、                                                                                                    | 決済情報                                     |                                                                                            |                                                                                             |
| 氏名                                       | ※ <u>条全角10文字</u> 以内                                                                                                    | 支払方法                                     | ・ (ペイジー) お支払いの流れ                                                                           | 対応金融機關一覧                                                                                    |
|                                          |                                                                                                    | 氏名                                       | 神戸 ひろみ                                                                                     |                                                                                             |
| 氏名力ナ                                     | ※名半角力ナ12文字以内                                                                                                    | 氏名力ナ                                     | <u>כוליי</u> גםצ                                                                           |                                                                                             |
|                                          |                                                                                                    | 電話番号                                     | 01234567890                                                                                |                                                                                             |
| 電話番号                                     | ※半角13文字以内                                                                                                    | 注意重顶                                     | <ul> <li>入力(情報は金融振興部編 (画面) に記載されます</li> </ul>                                              |                                                                                             |
| 注意事項                                     | <ul> <li>入力情報は金融機関明細(画面)に記載されます。</li> </ul>                                                                                                    | 江思中境                                     | <ul> <li>         、         、         、</li></ul>                                          |                                                                                             |
| 支払情報発行完                                  | <b>有報 光 行 完 了 後</b><br># 戶大学 (入学金受付)                                                                                                    | -                                        |                                                                                            |                                                                                             |
| ?ay-easy決済のお3<br>《ネットバンキンク<br>※ATMにてお支払い | Z払いに必要な支払情報の発行が完了しました。<br>/にてお安払いされる場合は、[Pay-easy 決済関始] よりお手続きください。<br>/される場合は支払情報をお控えのうえ、ATMにてお手続きください。                                                          |                                          |                                                                                            |                                                                                             |
| 支払情報                                     |                                                                                                    | -                                        |                                                                                            |                                                                                             |
| 収納機関曲号<br>公案詳重品                          | 58261                                                                                                    |                                          | によるお支払い                                                                                    |                                                                                             |
| 確認番号                                     | 000009                                                                                                    |                                          |                                                                                            |                                                                                             |
| 利用内容                                     | Pay-easy 決済開始                                                                                                    |                                          | <b>収を控え、</b> 金融(残)(判の)                                                                     | AIM しみ文払いくたさい。                                                                              |
| 店舗名                                      | 神戸大学 (入学金受付)                                                                                                    |                                          | فسلسماء وحالي والأوم وحاسر والأر                                                           | 14 . s                                                                                      |
| 云萧番号                                     | 9999999999999                                                                                                    | _ ■ネット/                                  | ハンキングによるお支持                                                                                | 40                                                                                          |
| 商品名                                      | 神戸大学 入学会                                                                                                    | ΓΡαν-4                                   | asv 決済開始」をクリ                                                                               | ックし、金融機関を選択し                                                                                |
| 5払期限                                     | 2024年03月15日                                                                                                    |                                          |                                                                                            |                                                                                             |
| tz nel                                   | 333,0001                                                                                                    | □   支払い                                  | <b>手続きを進めてくださ</b> い                                                                        | <b>N</b> o                                                                                  |
| 央済情報                                     |                                                                                                    | 国立大学法人特莱大学 (3.学生)                        |                                                                                            | 商业大学组入用师大学 (入学会致行)                                                                          |
| 5払方法                                     | (パイジー) (お支払いの流れ) 対応金融機関一項                                                                                                    | 金融機関選択画面                                 | 金融機関を選択                                                                                    | 金融機關邀訳團面                                                                                    |
| 58<br>(2 + 1                             | 神戸ひろみ                                                                                                    | ご利用される全部物類を必下よ。<br>※ 本面面より沢菜を行うには会       | 別扱いてください。<br>時期間とキットバンキング気俗が必要です。                                                          | TELOPまご場合ではす。<br>内容とご場合し、「キットバン+シク酸と」をクリックしてくたさい。                                           |
| 「石力ナ                                     | 3/2/ 102                                                                                                    | 主动会和996M                                 |                                                                                            | 総入化金融mass         三井住女銀行 (0009)           市引用号         000000000000000000000000000000000000 |
| aan曲号<br>主意事項                            | コココココンガガガ  ・ 入力博知と美術説明報 (周囲) になまされます。 ・ た力/博知と美術の(1)になまされます。 ・ た力/法を定要する場合は、本実部に同ククロスし楽率上的の(1)に力法を定要する) からお手信きくださ い。 ・ たんの法を定定した場合は、これまでに向行した情俗は現在(1)法を定す) となります。 | <u>=#ur:mi</u><br>025480                 | Engrani Radasii Alisii                                                                     | 13文編4 115000000<br>                                                                         |
|                                          |                                                                                                    | 金融編纂代表           金融編纂代表           金融編纂代表 | 金融場合先(編30           617         万秋左府           第二         「第二公司           第二         「第二公司 | Rate 9777 XPa<br>283 31369<br>2827 ステレンキング開始                                                |
|                                          | FRECI<br>IFARDU LIKICSHエンレンの新聞画用です<br>Copying 0 2022 2021 FRED/CL,LLK AI Fight Reserved.                                                                          | × 原稿代行を体成会社エフレジ<br>一部合称時代では、初込長が「        |                                                                                            | (251)(242700)<br>(#6)                                                                       |

(再掲) Pay-easy 関連リンク

○ペイジーの使い方:<u>https://www.pay-easy.jp/howto/</u>

OPay-easy(ペイジー)対応金融機関表:<u>https://ssl.f-regi.com/payeasy/bank\_list.cgi</u>

# ●【クレジットカード決済】を選択した場合

●決済情報を入力し、【確認画面】を押してください。

| <b>决</b> 済情報入力     |                                                                                       |
|--------------------|---------------------------------------------------------------------------------------|
| 決済情報をご入力のう<br>利用内容 | うえ【確認画面】を押してください。                                                                     |
| 店舗名                | 待戸大学 (入学金受付)                                                                          |
| 伝票番号               | 999999999999                                                                          |
| 商品名                | 神戸大学 入学金                                                                              |
| 支払期限               | XXXX年XX月XX日                                                                           |
| 金額                 | 329,000円                                                                              |
| 決済情報               |                                                                                       |
| 利用可能カード            | VISA 🌒                                                                                |
| カード番号              |                                                                                       |
| 有効期限               | ▶月/20 ▶年                                                                              |
| カード名義              | ※クレジットカードに記載されている道りに半角英字にてご入力ください。                                                    |
| 支払回数               | <ul><li>一括払い</li></ul>                                                                |
| セキュリティコード          | アード表面の客を場に記載された数字の末尾345をご入力ください。<br>※クレジットカードによっては、表面のカード番号右上または左上に4桁で記載されている場合もあります。 |
|                    | 確認画面                                                                                  |

●「入力内容確認」画面で内容を確認し、【決済処理実行】を押してください。

| 入力内容確認    |                   |
|-----------|-------------------|
| 内容をご確認のうえ | 【決済処理実行】を押してください。 |
| 利用内容      |                   |
| 店舗名       | 神戸大学(入学金受付)       |
| 伝票番号      | 999999999999      |
| 商品名       | 神戸大学 入学金          |
| 支払期限      | XXXX年XX月XX日       |
| 金額        | 329,000円          |
| 決済情報      |                   |
| カード番号     |                   |
| 有効期限      | **月/*****年        |
| カード名義     | HIROMI KOBE       |
| 支払回数      | 一括払い              |
| 前に戻る      | 決済処理実行            |
|           | 🏂 F-REGI          |

# Step 5:オンライン手続き完了確認画面

注:オンライン手続きだけでは入学手続きは完了しません。

必ず手続期限内に「郵送手続書類の提出(必着)」を行ってください。

◎引き続き、「授業料振替口座登録(全新入生必須)」をお願いします。(問合せ先は p.4 参照)

| オンライン手続き完了確認画面                                                                                                    |                                                                                                    |
|----------------------------------------------------------------------------------------------------|----------------------------------------------------------------------------------------------------|
| オンライン手続きが売了いたしました。                                                                                                    |                                                                                                    |
| 入学手続について                                                                                                    |                                                                                                    |
| オンライン入学手続システムによる「入学手続情報登録」及び「入学#<br>完了しました。<br>郵送手続書類を期限内必着で提出してください。*1 *2                                                                     | 料等の手続き」が                                                                                                    |
| <ul> <li>(注)</li> <li>*1.期限内に入学手続を完了しなかった場合は、入学を辞退したものこれ以降の入学手続は認めません。</li> <li>*2.郵送手続書類の1つである「郵送提出書類印刷画面」は、「印刷ボタンから再表示し、再印刷が可能です。</li> </ul> | として取り扱い、<br>画面(再表示)」                                                                                                    |
| 印刷画面(再表示)                                                                                                    | (必要な場合のみ)<br>郵送提出書類印刷画面を再表示し<br>再印刷が可能です。                                                                                                    |
| 授業料振替口座登録について                                                                                                    |                                                                                                    |
| 「授業料振替口座登録」ボタンをクリックし、リンク先で口座を登録(<br>授業料免除申請予定者の方も含め <b>全員登録が必要</b> です。                                                                         | してください。                                                                                                    |
|                                                                                                    | 郵送提出書類印刷画面                                                                                                    |
| 1込ページに遷移します。 授業料振込口座登録へ                                                                                                    | (徐戸大学入学手続)<br>受験番号:70000<br>学 約:医学約<br>学 19:医学約<br>氏 名:神大ひろみ                                                                                                    |
|                                                                                                    | <ul> <li>(10パーンを10回し、作品(50日)(15株会社(市上651))により2009(8)手を約算などともしまなしくくとさい。</li> <li>(第25年後の第3)(1)、大学、学科協学ストを経営         <ul> <li>(1)、大学、学科協学ストを経営</li></ul></li></ul>                                                                   |
| © Kobe University                                                                                                    | <ul> <li>(2) 所以支援機能</li> <li>(3) 第七人を授助したもの(単江)</li> <li>(4) [入学務免疫者受助[10])</li> <li>(4) [入学務免疫者受助[10])</li> </ul>                                                                                                    |
|                                                                                                    | ***: 「きまぽのため作品」へいて<br>きださいためた。本へつうと知られたのでは、しいる表記により作品されます。<br>れたに知りがある場合か、「小樽を」だけなる美字本的となっている場合は、<br>れたいうとないた。<br>「ためやかに江戸市街を通常の一小いくご覧」してくたわい、<br>(約)目前 まて、(江戸市) 第二(江戸市) 第<br>(約)日本 毎年 (江戸市) 本 (江戸市) 第<br>(例)日本 毎年 (江戸市) 本 (江戸市) 本 |
|                                                                                                    | R5-第2007月2<br>                                                                                                    |
|                                                                                                    | 11:10-10-11:2010-11:2010-11:2010-11:2010-11:2010-11:2010-11:2010-11:2010-11:2010-11:2010-11:2010-11:2010-11:2010<br>R) かられた (RDR) がわたて。<br>日頃する                                                                                    |

# (2) 必要書類の郵送(期限内必着)

所定の封筒(合格通知書とともに送付)により、「書留速達」で郵送してください。

(入学手続書類)

- ① 大学入学共通テスト受験票【全員必須】
- ② 神戸大学受験票【全員必須】
- ③ 郵送提出書類(システムより画面を印刷したもの)【全員必須】
- ④ 申請者情報登録確認書【入学料免除(減免)等の申請者のみ】

(その他同封できるもの)

·神戸大学生協組合員台帳

(神戸大学生協に加入済の場合は同封してください(大学から生協に提出します))

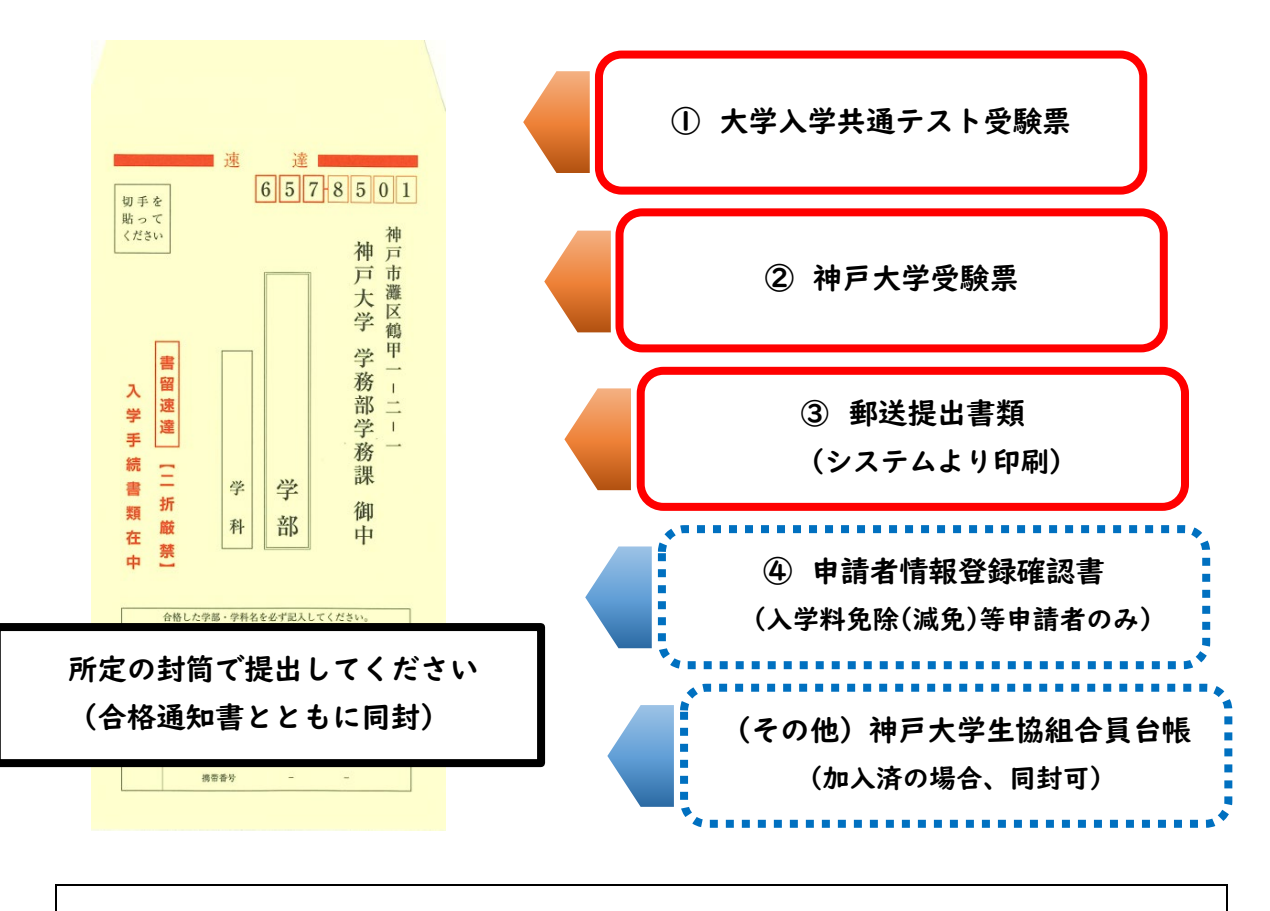

 [提出期限]【前期日程】令和6年3月15日(金) 15時(必着) 【後期日程】令和6年3月27日(水) 15時(必着)
 [提出先]〒657-8501神戸市灘区鶴甲1-2-1神戸大学 学務部学務課
 ※書類の配達状況確認は,日本郵便株式会社の「郵便追跡サービス」をご利用ください。 (URL) <u>https://www.post.japanpost.jp/index.html</u>
 ※手続期限(表紙に記載)を過ぎて到着した場合は,いかなる理由があっても受理できません。